### PETIT TUTORIAL JIITSI A L'USAGE DES ADHERENTS AGAM

Présentation rapide, puis détaillée des icônes de JITSI

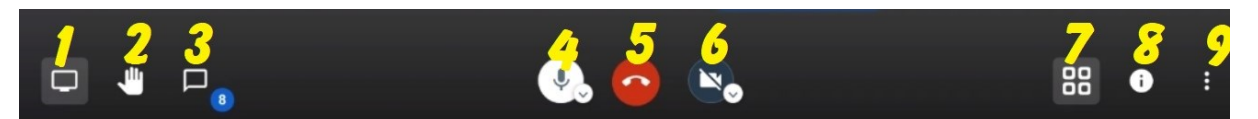

- 1. Icone 1 en forme d'écran d'Ordinateur est celle qui justement permet de **partager VOTRE écran** avec les autres participants, pour montrer ce que vous voyez
- 2. L'icone 2, la Main est celle qui vous permet de signaler à l'animateur que vous souhaitez **prendre la parole**. Très utile pour éviter la cacophonie.
- 3. Cette icône 3 en forme de phylactère est celle qui permet d'accéder au **dialogue de chat** par ex. si jamais vous ne pouvez pas parler, vous pouvez laisser des messages. Le rond bleu signale le nombre de messages non lus (ici 8)
- 4. L'icône 4 doit être blanche pour que votre **micro** soit activé ; si jamais elle est grise et barrée (comme la 6) , il suffit de cliquer une fois dessus pour qu'elle devienne blanche ; si vous recliquez vous coupez le micro
- L'icone 5, le téléphone rouge vous permet de raccrocher pour sortir de la réunion. N'hésitez pas à l'utiliser avant de revenir en utilisant le lien, en cas de problème de connexion.
- 6. Même chose que pour la 4, pour l'icône numéro 6 qui représente **la caméra** et qui permet d'envoyer l'image qui doit être blanche et non barrée
- Les 4 petits carrés de l'icone 7 vous permettront lorsqu'il y a plusieurs participants de passer une vision en mosaïque l'ensemble des participants à une vision où vous ne voyez qu'un seul participant
- 8. L'icone 8 vous donne les informations sur le logiciel
- 9. La dernière icône 9, ce sont les MENUS complémentaires (voir plus loin en détail
- 10. Parfois, apparaissent des icones autres.

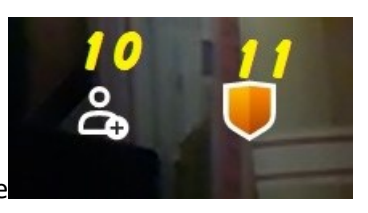

L'Icone 10 vous permet d'inviter une autre personne

11. L'icone 11 ouvre les paramètres de sécurité

### FOCUS SUR LE <u>PARTAGE D'ECRANS</u> DANS JITSI

### Quand vous appuez sur l'Icone 1 « Partage d'Ecran »

### Vous avez 3 possibilités

- 1. Partager l'intégralité de votre ecran (tel quel)
- 2. Partager la Fenetre de l'application, vous choisissez laquelle
- 3. <u>Partager les onglets de votre navigateur</u>

### (Cas particulier) => Si vous avez 2 ecrans : ous voyez vos 2 ecrans

| L'intégralité de votre écran | Fenêtre de l'application | Onglet Chrome |
|------------------------------|--------------------------|---------------|
|                              |                          |               |
| Écran 1                      | Écrar                    | n 2           |
|                              |                          |               |
|                              |                          |               |

### (Cas général) => Si vous avez 1 écran

#### Partager votre écran

Partager votre écran

Une demande de partage du contenu de votre écran a été envoyée depuis meet.jit.si. Sélectionnez ce que vous souhaitez partager.

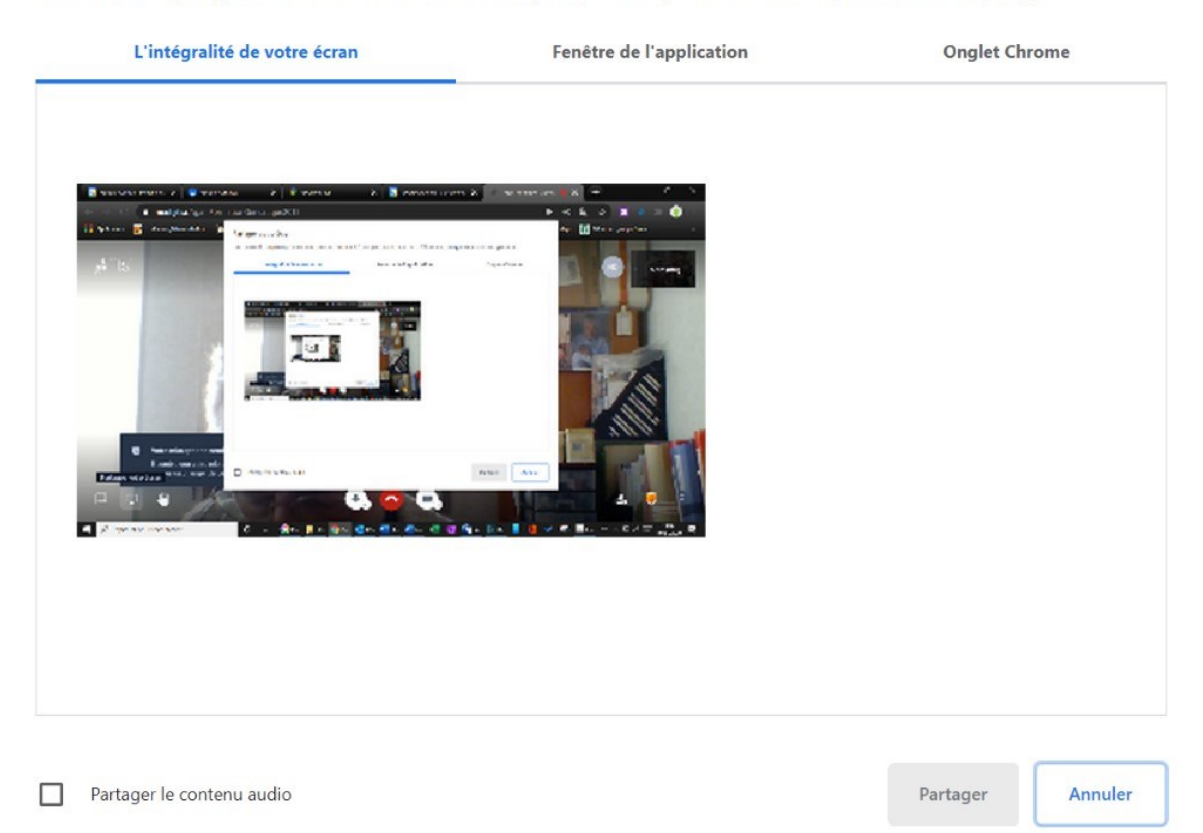

# Etape suivante : les fenêtres de l'application vous montre TOUTES les fenêtres ouvertes sur votre ordinateur. A vous de choisir CELLE que vous voulez partager, les autres restent privées

| E integrante de votre estan | Fenêtre de l'application         | n Onglet Chrome               |
|-----------------------------|----------------------------------|-------------------------------|
|                             |                                  |                               |
| gam Formation Geneatique 20 | V Document48 - Word              | PETIT TUTORIAL JITSI POUR AGA |
|                             |                                  |                               |
|                             | Boîte de récention - marcugolini | Picasa 3                      |

## Je vais choisir mon ecran PICASA , ce qui fait bleuir l'icone « Partager » qui devient a ce moment visible de tous

#### Partager votre écran

Une demande de partage du contenu de votre écran a été envoyée depuis meet, jit.si. Sélectionnez ce que vous souhaitez partager.

| L'intégralité de votre écran | Fenêtre de l'application          | Onglet Chrome                 |                 |
|------------------------------|-----------------------------------|-------------------------------|-----------------|
|                              |                                   |                               | ^               |
| Agam Formation Geneatique 20 | Document48 - Word                 | PETIT TUTORIAL JITSI POUR AGA |                 |
|                              |                                   |                               |                 |
| 2020                         | Boîte de réception - marc.ugolini | 🜔 Picasa 3                    | ~               |
|                              |                                   | Partager Annule               | r.              |
|                              |                                   |                               | Pour arrêter le |

### partage il faut cliquer sur « Arrêter le partage »

### Même chose si vous souhaitez partager les pages de votre navigateur (ici Chrome)

| L'intégralité de votre écran               | Fenêtre de l'application | Onglet Chrome |
|--------------------------------------------|--------------------------|---------------|
| Agam Formation Geneatique 2019   Jitsi Me  | et                       |               |
| Google Agenda - Semaine du 9 novembre 2020 |                          |               |
| Google Agenda - Semaine du 9 novembre 2020 |                          |               |
| Google Contacts                            |                          |               |
| Google Maps                                |                          |               |
|                                            |                          |               |
|                                            |                          |               |
|                                            |                          |               |
|                                            |                          |               |
|                                            |                          |               |
|                                            |                          |               |
|                                            |                          |               |

## FOCUS SUR LES « PLUS d'ACTIONS » (3 points) DANS JITSI

- 1. La dernière icône 9 c'est les MENUS complémentaires vous permettent notamment
  - a. de ré accéder aux paramètres que nous avions réglé lors de la première image directement sur le site

d'acceder a d'autres fonctionnalités qui peuvent varier selon que vous êtes

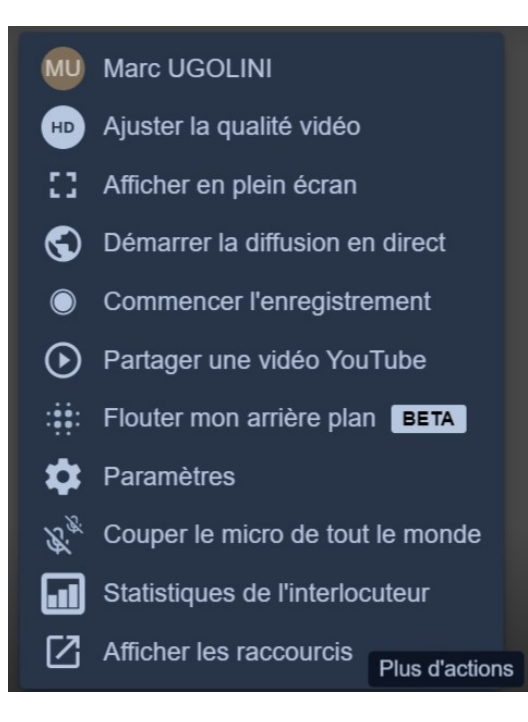